# OSEPosepose OSEDOSEPOSEPose COMPRAR

Manual de Usuario para el Proveedor GUÍA DE INICIO EN EL SISTEMA

Subdirección de Compras y Suministros

Obra Social de Empleados Públicos de Mendoza

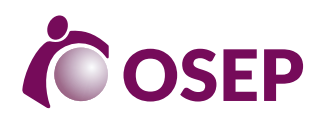

# ÍNDICE

| ACCESO AL PORTAL                                            | 3  |
|-------------------------------------------------------------|----|
| INSCRIPCIÓN DE PROVEEDORES                                  | 4  |
| PRE-INSCRIPCIÓN EN COMPR.AR                                 | 5  |
| MODIFICACIONES EN EL FORMULARIO DE PRE-INSCRIPCIÓN          | 11 |
| ADMINISTRACIÓN DE USUARIOS                                  | 13 |
| DESCRIPCIÓN PROCESO DE CONTRATACIÓN ELECTRÓNICA             | 14 |
| ANEXO I : Rubros y clases                                   | 15 |
| ANEXO II: Documentación a presentar según tipo de Proveedor | 16 |

## **ACCESO AL PORTAL**

Para ingresar al Portal de Compras de OSEP debe acceder a la siguiente dirección web: https://comprarosep.mendoza.gov.ar/

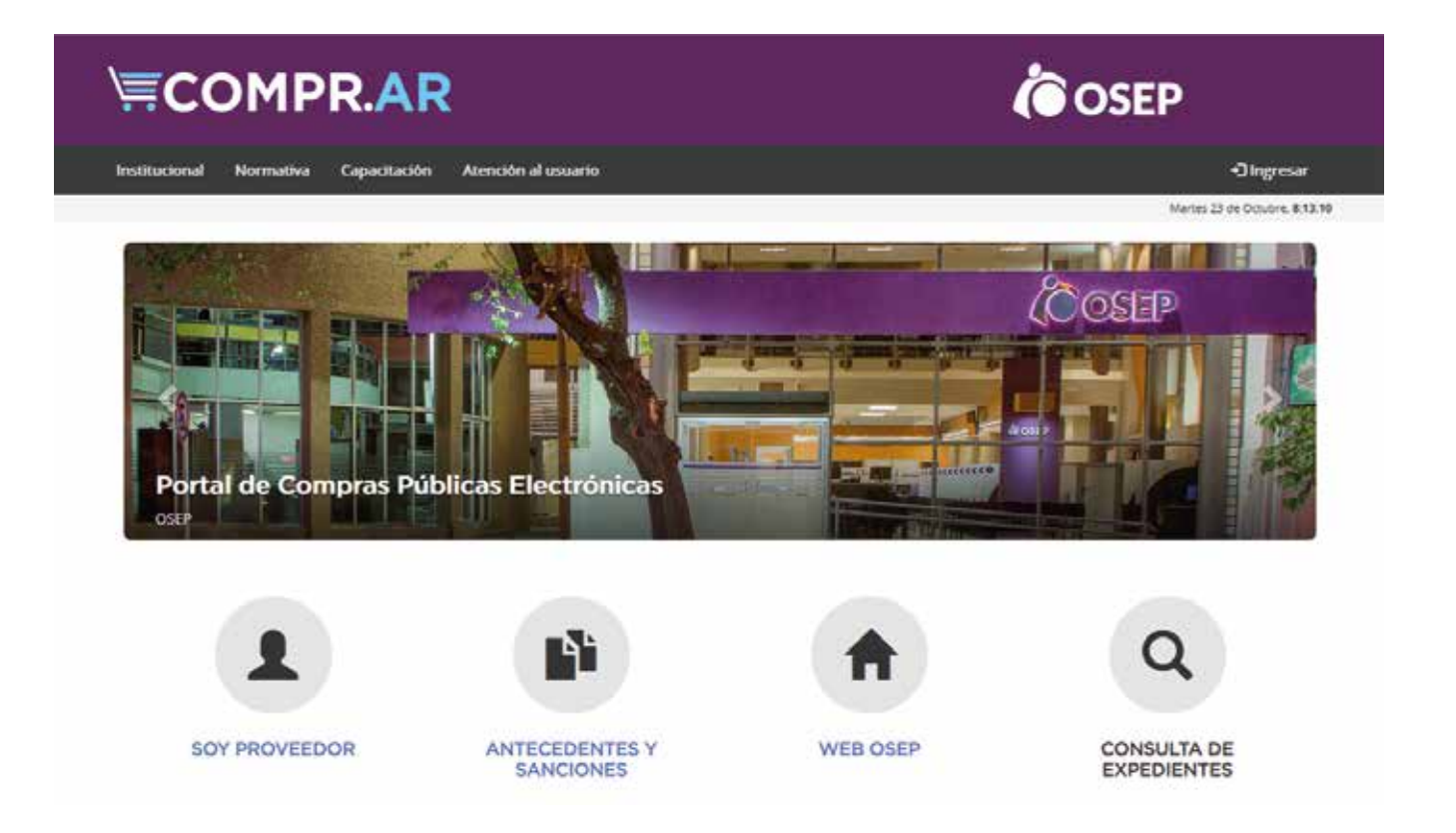

#### El sitio posee distintas secciones:

- Página principal: donde podrá acceder a las demás secciones y consultar los procesos publicados e ítems del catálogo.
- Institucional: contiene la información institucional correspondiente a la Subdirección de Compras y Suministros de OSEP.
- Normativa: aquí se publican las Leyes, Decretos y Disposiciones en las que están enmarcadas las compras y contrataciones de bienes y servicios del sector público de la Provincia de Mendoza.
- Capacitación: en esta sección se ponen a disposición los manuales y videos de uso del sistema.
- Atención al usuario: información de contacto para una atención directa.

## **INSCRIPCIÓN DE PROVEEDORES**

Para operar en el portal COMPR.AR. de OSEP, los proveedores deben registrarse haciendo click en el botón "SOY PROVEEDOR"

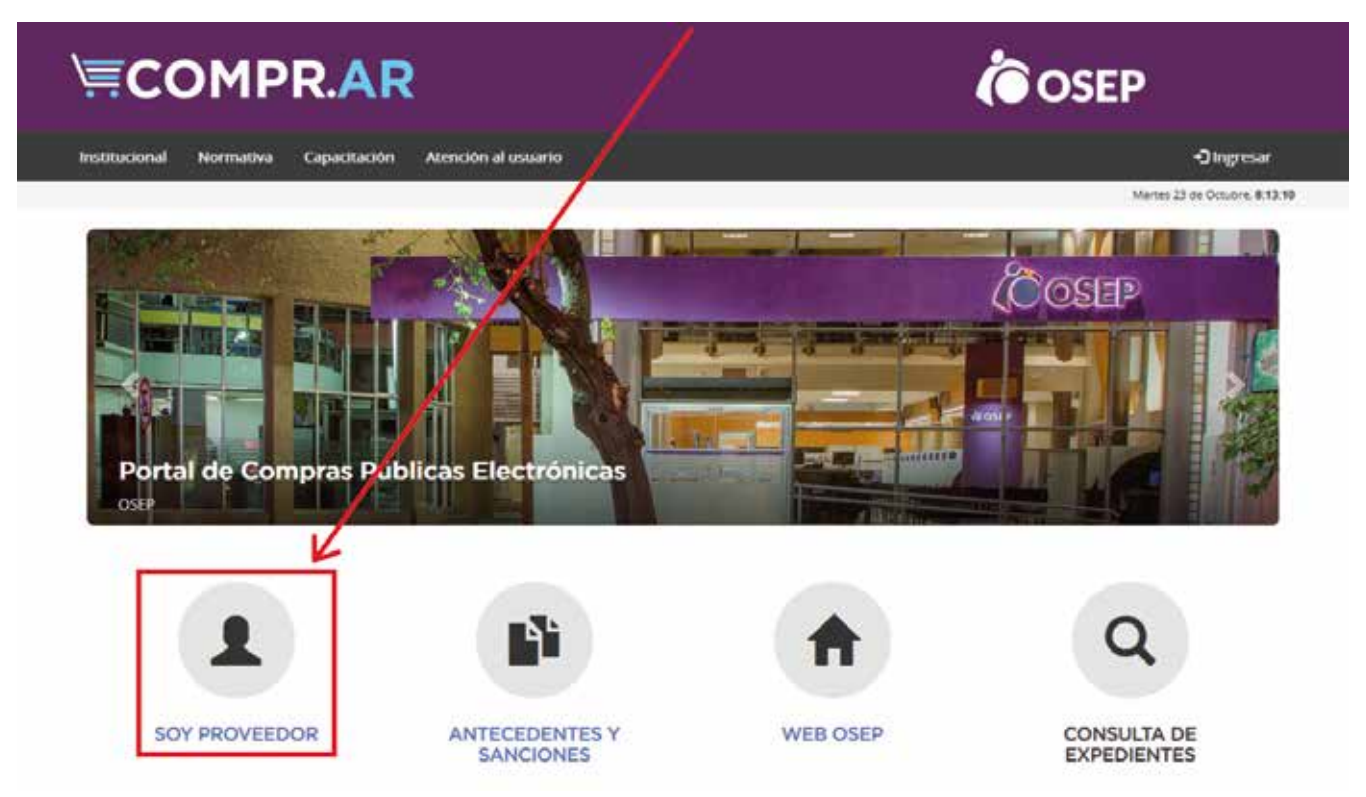

A continuación deberá acceder a la opción "Inscripción"

| SCOMPR.AR                                                | COSEP                         |
|----------------------------------------------------------|-------------------------------|
| Institucional Normativa Capacitación Atención al usuario | ngresar                       |
|                                                          | Martes 23 de Octubre, 8:36:34 |

Home - Proveedor

#### Proveedor

El portal de Compras Públicas de la Obra Social de Empleados Públicos de la Província de Mendoza (COMPRAR) es el sistema electrónico de contrataciones a través del cual, los Organismos de la Administración Pública Provincial, publican y gestionan los procesos de contratación electrónica de bienes y servicios. En esta sección podran **Inscribirse** como proveedores de la OSEP; e informarse sobre **Compras Electrónicas**.

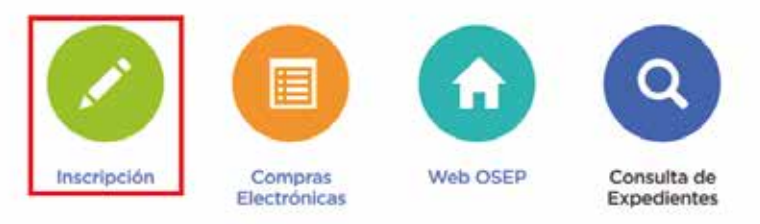

### Importante:

Antes de iniciar la inscripción es preciso conocer los "Procedimiento de Inscripción" y la "Documentación a presentar". Consulte los instructivos disponibles para mayor información.

## PRE-INSCRIPCIÓN EN COMPR.AR

Para iniciar debe presionar el botón "Formulario de Pre-Inscripción"

| titucional Normativa Capacitaci                                                                                                    | n Atención al usuario                                                                                                    | Diagre                                                                                                   |
|----------------------------------------------------------------------------------------------------|----------------------------------------------------------------------------------------------------|----------------------------------------------------------------------------------------------------|
| ome - Proveedor - Inscription                                                                                                    |                                                                                                    | Martes 23 de Octubre                                                                                     |
| nscripción                                                                                                    |                                                                                                    |                                                                                                    |
|                                                                                                    |                                                                                                    |                                                                                                    |
| Pre Incorporación de Proveedores                                                                                                    | Inicie la pre-inscripción en el Gestor Unico de Proveedores de la Obra S<br>Mendoza. Todos los proveedores de bienes y servicios que deseen com<br>manteniendo la documentación y rubros/clases licitatorios actualizados | ocial de Empleados Públicos de la Provincia de<br>tratar con la OSEP deben inscribirse en el mismo.<br>s |
| t <b>inuación compl</b> e<br>ccionar el tipo de prov                                                                                                    | ete las siguientes indicaciones                                                                                                    |                                                                                                    |
| tinuación comple<br>ccionar el tipo de prov                                                                                                    | ete las siguientes indicaciones<br>veedor                                                                                                    | SEP                                                                                                    |
| tinuación comple<br>ccionar el tipo de prov<br>COMPRAR<br>Martas 23 de Octubre, 12:03:04<br>Institucional Normativa                                                                 | ete las siguientes indicaciones<br>veedor                                                                                                    | SEP                                                                                                    |
| tinuación comple<br>ccionar el tipo de prov<br>ECOMPRAR<br>Martes 23 de Citabre, 12/03/06<br>Institucional Mormativa<br>Pre Inscripción de Proveed<br>Datos de la Empresa / Persona | ete las siguientes indicaciones<br>veedor<br>Wesa de Ayuda Proveedores                                                                                                    | SEP                                                                                                    |
| tinuación comple<br>ccionar el tipo de prov<br>CCOMPRAR<br>Jaras 23 de Catabre, 12:03:00<br>Institucional Normativa<br>Pre Inscripción de Provee<br>Datos de la Empresa / Persona   | ete las siguientes indicaciones<br>veedor                                                                                                    | (*) exe edigeore                                                                                         |

De acuerdo al tipo de personería seleccionado, se desplegará el formulario correspondiente.

El siguiente ejemplo es para "personas jurídicas". En caso de ser "persona física" verifique las diferencias establecidas.

B. Cargar los datos básicos

| * Razón Social                   |  |                                                    |
|----------------------------------|--|----------------------------------------------------|
| * Número de C.U.I.T.             |  | Ingrese los 11 dígitos sin espacios ni<br>guiones. |
| Correo Electronico Institucional |  |                                                    |

Si es proveedor "Extranjero", en el campo "Número de Identificación Tributaria (NIT)" deberá colocar los caracteres tal como se muestra en el ejemplo de dicho NIT.

| Nombre de Fantasía                       |       | Ingrese el nombre de fantasía, en caso de<br>poseerlo.                                 |
|------------------------------------------|-------|----------------------------------------------------------------------------------------|
| * Tipo de Identificación Tributaria      | ABNAU | Ingrese el tipo de identificación tributaria<br>correspondiente a su país de domicilio |
| * Número de Identificación<br>Tributaria |       |                                                                                        |

**C.** Debe especificar en el catálogo disponible los Rubros / Clases a los cuales se quiere inscribir. Utilice el buscador (consulte el ANEXO 1: Rubros y Clases).

| Rubros / Clases |       |                       |          |  |
|-----------------|-------|-----------------------|----------|--|
| Código de Clase | Clase |                       | Opciones |  |
|                 |       |                       |          |  |
|                 |       |                       |          |  |
|                 |       | Agregar Rubros/Clases |          |  |

|                           | Como buscar una dase?                                                                                         |  |
|---------------------------|----------------------------------------------------------------------------------------------------|--|
| ngreso palabra o<br>ódigo | libreria<br>Ejemplo: Conductor Eléctrico, 1.2.10-5.4, etc.                                                    |  |
| uscar por                 | O Todas las palabras<br>O Alguna de las palabras<br>O Código del itam o nombre de la class a la que pertonece |  |
|                           | Buscar                                                                                                    |  |
|                           |                                                                                                    |  |
| encontraren 1 resultar    | Seleccionar uno o varios items y                                                                              |  |

### Importante:

El sistema le enviará notificaciones de contrataciones publicadas de acuerdo a las clases en las que se inscriba.

D. Completar los datos correspondientes al domicilio Legal / Especia

En caso que el domicilio Especial sea el mismo que el Legal o Real, para "Persona Física", debe completar con los mismos datos.

Si es "Persona Extranjera", al seleccionar otro país le permitirá escribir en los campos de provincia, partido y localidad texto libre.

#### Domicilio Legal inscripto en el organismo que corresponda

| * Pais                          |   | Verifique si el formulario elegido es el<br>correcto, en caso de haber<br>seleccionado una nacionalidad y un<br>país distinto a Argentina. |
|---------------------------------|---|----------------------------------------------------------------------------------------------------|
| * Provincia                     | × |                                                                                                    |
| * Partido                       | Y |                                                                                                    |
| * Localidad                     | × |                                                                                                    |
| * Calle / Número de calle       |   | Ingrese la calle y altura.                                                                                                    |
| Piso                            |   |                                                                                                    |
| Departamento                    |   |                                                                                                    |
| * Código Postal                 |   |                                                                                                    |
| * Número Telefónico de Contacto |   | Ingrese el código de país, código de<br>área y número.                                                                                     |
| Número Telefónico Alternativo   |   | Ingrese el código de país, código de<br>área y número.                                                                                     |
| Número de Fax                   |   | Ingrese el código de país, código de<br>área y número.                                                                                     |

#### Domicilio Especial

| * País                          |          | Verifique si el formulario elegido es el<br>correcto, en caso de haber<br>seleccionado una nacionalidad y un<br>país distinto a Argentina. |
|---------------------------------|----------|----------------------------------------------------------------------------------------------------|
| * Provincia                     | <b>v</b> |                                                                                                    |
| * Partido                       | <b>v</b> |                                                                                                    |
| * Localidad                     | Y        |                                                                                                    |
| * Calle / Número de calle       |          | Ingrese la calle y altura.                                                                                                    |
| Piso                            |          |                                                                                                    |
| Departamento                    |          |                                                                                                    |
| * Código Postal                 |          |                                                                                                    |
| * Número Telefónico de Contacto |          | Ingrese el código de país, código de<br>área y número.                                                                                     |
| Número Telefónico Alternativo   |          | Ingrese el código de país, código de<br>área y número.                                                                                     |
| Número de Fax                   |          | Ingrese el código de país, código de<br>área y número.                                                                                     |

#### **E.** Colocar los datos de "Constitución" e "Inscripción" en el caso que corresponda. Estos campos no se encontrarán en el formulario de Personas Físicas.

#### Constitución

| *Lugar<br>*Fecha                     |                    | Ingrese el lugar y seleccione la fecha<br>de la constitución de la sociedad. |
|--------------------------------------|--------------------|------------------------------------------------------------------------------|
| Número de Inscripción                |                    |                                                                              |
| Registro Público de Comercio         |                    |                                                                              |
| Inspección General de Justicia       |                    |                                                                              |
| Nota: Debe ingresar al menos un núme | ro de inscripción. |                                                                              |

#### No es necesario ingresar ambos números de inscripción

**F.** Hacer click en el botón "Agregar Apoderado" o "Agregar Representante Legal" para poder completar el formulario correspondiente según el tipo de proveedor.

No es necesario cargar ambos campos. El sistema exige que exista al menos un Apoderado o Representante Legal que sea ADMINISTRADOR LEGITIMADO.

#### \* Apoderados

| Nombres     Apellidos     Número de C.U.I.T     Tipo de<br>documento     Número de<br>documento     Nombre<br>de<br>documento     Correo<br>electrónico<br>de contacto     Correo<br>electrónico<br>alternativo     Límite para<br>Derta<br>Electrónica     Monto<br>Límite por<br>Oferta<br>Electrónica     Autorizado<br>para<br>Oferta     Opcione | Apoderados |      |           |                   |                      |                        |                         |                                      |                                      |                                      |                                              |                               |          |
|----------------------------------------------------------------------------------------------------|------------|------|-----------|-------------------|----------------------|------------------------|-------------------------|--------------------------------------|--------------------------------------|--------------------------------------|----------------------------------------------|-------------------------------|----------|
|                                                                                                    | Nombres    | ores | Apellidos | Número de C.U.I.T | Tipo de<br>documento | Número de<br>documento | Nombre<br>de<br>usuario | Correo<br>electrónico<br>de contacto | Correo<br>electrónico<br>alternativo | Límite para<br>Oferta<br>Electrónica | Monto<br>Límite por<br>Oferta<br>Electrónica | Autorizado<br>para<br>Ofertar | Opciones |
|                                                                                                    |            |      |           |                   |                      |                        |                         |                                      |                                      |                                      |                                              |                               |          |
| Agregar Apoderado                                                                                                    |            |      |           |                   |                      |                        | Agregar                 | r Apoderado                          |                                      |                                      |                                              |                               |          |

Este campo debe llenarse únicamente si quien se hace presente para tomar la figura de "Administrador Legitimado" no es el Representante Legal de la empresa.

Completar los datos de los apoderados que tomarán la figura de "Administrador Legitimado", quien deberá presentar la documentación a través del Gestor Único de Proveedores de la Subdirección de Compras y Suministros de la OSEP para su autenticación. El "Administrador Legitimado" es la persona física que utiliza el COMPR.AR en representación del proveedor, encargada de interactuar jurídicamente en materia de Contrataciones con la Obra Social de Empleados Públicos de la Provincia de Mendoza, por este medio. Cuando la empresa cuente con apoderados con firma conjunta, deberán cargarse los datos de todos los apoderados incluidos en el poder que se presente y designar entre ellos a los que tomarán la figura de "Administrador legitimado". A tales fines se presentará junto con el poder una nota (ver modelo sugerido), con la firma certificada por escribano, entidad bancaria, juez de paz o autoridad policial.

#### \* Representantes Legales

| Nombres | Apellidos | Número de C.U.I.T | Tipo de<br>documento | Número de<br>documento | Nombre<br>de<br>usuario | Correo<br>electrónico<br>de contacto | Correo<br>electrónico<br>alternativo | Límite para<br>Oferta<br>Electrónica | Monto<br>Límite por<br>Oferta<br>Electrónica | Autorizado<br>para<br>Ofertar | Opciones |
|---------|-----------|-------------------|----------------------|------------------------|-------------------------|--------------------------------------|--------------------------------------|--------------------------------------|----------------------------------------------|-------------------------------|----------|
|         |           |                   |                      | Agree                  | nar Repl                | resentante I                         | egal                                 |                                      |                                              |                               |          |
|         |           |                   | <u> </u>             |                        | ,                       |                                      |                                      |                                      |                                              |                               |          |
|         |           |                   |                      |                        |                         |                                      |                                      |                                      |                                              |                               |          |

Si ud. es apoderado y representante legal, solo deberá ingresar sus datos en una de las dos secciones

#### Datos de la Persona Física

| * Nombres                              |               | Complete estos<br>datos tal como<br>figura en su<br>documento de<br>identidad. |
|----------------------------------------|---------------|--------------------------------------------------------------------------------|
| * Apellidos                            |               |                                                                                |
| * Número de<br>CUIT/CUIL               |               |                                                                                |
| * Tipo de<br>Documento                 | Seleccionar V |                                                                                |
| * Número de<br>Documento               |               |                                                                                |
| * Nombre de<br>Usuario                 |               |                                                                                |
| * Correo<br>Electrónico de<br>Contacto |               |                                                                                |
| Correo<br>Electrónico<br>Alternativo   |               |                                                                                |
| * Límite para<br>Oferta Electrónica    | ⊖sí<br>●No    |                                                                                |
| * Es<br>Administrador<br>Legitimado    | ⊖sí<br>●No    |                                                                                |

Ayuda: Completar los datos de los Representantes Legales que tomarán la figura de "Administrador Legitimado", quien deberá presentar la documentación a través del portal "Tramites a Distancia" para su autenticación. El "Administrador Legitimado" es la persona física que utiliza el COMPRAR en representación del proveedor, encargada de interactuar jurídicamente en materia de Contrataciones con el Gobierno de la República Argentina, por este medio.

Agregar

El ADMINISTRADOR LEGITIMADO es aquel apoderado o representante legal que elija al momento de la pre-inscripción y que tendrá la potestad en el sistema para cargar ofertas, confirmarlas y administrar los datos del proveedor y los usuarios.

Una vez finalizada la preinscripción cada Apoderado y/o Representante Legal cargado recibe automáticamente un correo electrónico con el usuario creado y una clave para poder acceder al portal COMPR.AR.

Se recomienda utilizar nombres de usuario inequívocos que no se encuentren ya registrados en el sistema (evitar nombres frecuentes como "Juan" o "María").

G. Hacer click en el botón Agregar Socio / Miembro del Directorio y cargar los datos de cada uno de ellos.

#### \* Socios / Miembros del Directorio

| Socios / Miembros del Directorio |                                        |                          |                      |                        |          |                        |               |          |  |
|----------------------------------|----------------------------------------|--------------------------|----------------------|------------------------|----------|------------------------|---------------|----------|--|
| Nombres                          | Apellidos                              | Número de C.U.I.T        | Tipo de<br>documento | Número de<br>documento | Cargo    | Estado Civil<br>Casado | Datos Cónyuge | Opciones |  |
|                                  |                                        |                          |                      |                        |          |                        |               |          |  |
|                                  |                                        |                          |                      |                        |          |                        |               |          |  |
|                                  | Agregar Socio / Miembro del Directorio |                          |                      |                        |          |                        |               |          |  |
| nplete los dat                   | tos del / de los so                    | cio/s miembro/s del dire | ctorio presional     | ndo el botón corre     | espondie | nte.                   |               |          |  |

H. Completar CAPTCHA y confirmar pre-inscripción con el botón "Pre inscribir proveedor".

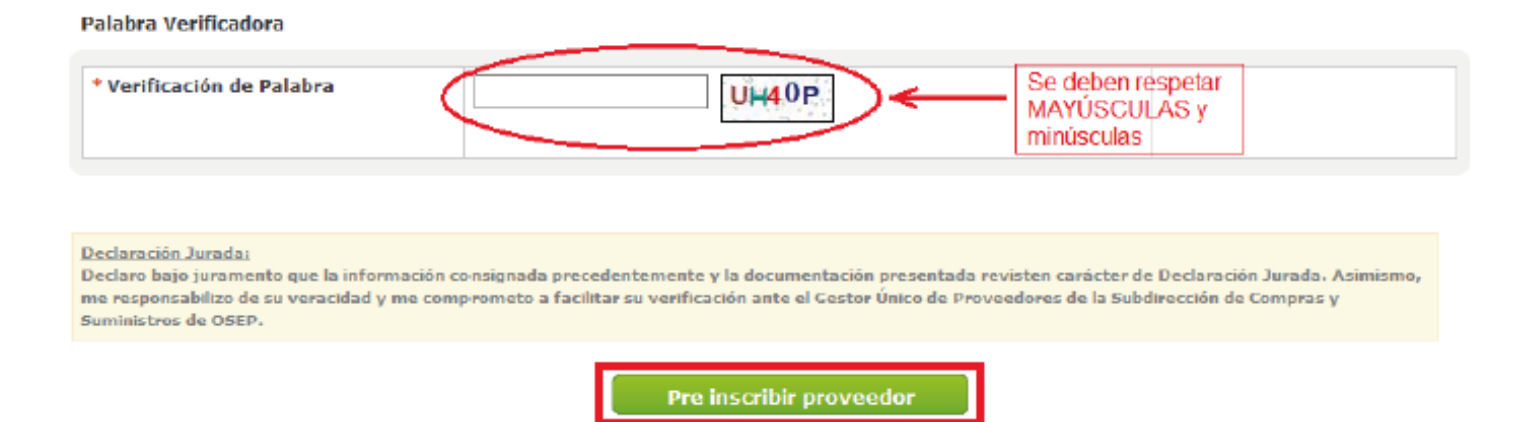

Una vez finalizada la carga del formulario el sistema enviará un correo electrónico con la contraseña para comenzar a operar en el portal COMPR.AR.

### Importante:

Con la pre-inscripción el proveedor puede adquirir pliegos y presentar ofertas. No obstante, es requisito obligatorio haber finalizado el trámite de inscripción para poder ser preadjudicado o adjudicado (consulte el ANEXO 2: Documentación a presentar según tipo de proveedor)

### **MODIFICACIONES EN EL FORMULARIO DE PRE-INSCRIPCIÓN**

El proveedor puede modificar los datos del formulario de pre-inscripción. En caso de tener que respaldar estos cambios con documentación el sistema lo desactualiza automáticamente para que inicie el trámite correspondiente.

| СОМЫ                                                                                                    | R.AR                                                                                                    | COSEP                                                                                                    |
|----------------------------------------------------------------------------------------------------|----------------------------------------------------------------------------------------------------|----------------------------------------------------------------------------------------------------|
| Administrador • Proceso •                                                                                           | Documento Contractual • Garantías • Acuerdo Marco                                                                                                    | - 👤 fernandito -                                                                                                    |
| Modificar Datos del Proveedor<br>Solicitar Baja del Proveedor<br>Administrar Usuarios<br>Consultar Estado Registral |                                                                                                    | Martes 23 de Octubre, 12.59.56                                                                                                |
| Procesos en lo<br>Se visualizaran los                                                                               | os cuales participé procesos en los que haya participado.                                                                                                    | ✓ Links de utilidad                                                                                                    |
| Procesos en lo<br>A traves de esta lo<br>en los cuales pued                                                         | os cuales puedo participar<br>osqueda, usted podra consultar los procesos publicados<br>le participar.                                                                                                    | > Instructivos                                                                                                    |
| Mis document<br>ustudo de los doc<br>compra en los que                                                              | tos contractuales<br>umentos contractuales generados a partir de procesos de<br>• ha sido adjudicado.                                                                                                    |                                                                                                    |
| Martes 23 de Octubre, 13:05:40                                                                                      | R Garantías                                                                                                    | Cambiar clave Cerrar Sesión                                                                                                   |
|                                                                                                    |                                                                                                    | Bienvenido/a Fernando Amad<br>Usted está trabajando para<br>Fernando Amad                                                     |
| Modificación de Prove                                                                                               | edor                                                                                                    | ( * ) Datos obligatorios                                                                                                    |
| Recuerde que debe presionar el b<br>Datos de la Empresa / Persor                                                    | ootón "Actualizar" para ver reflejados los cambios en su Estad                                                                                                    | o Registral.                                                                                                    |
| * Tipo de Proveedor                                                                                                 | Persona Fisica<br>Persona Física<br>Persona Jurídica<br>Sociedades de Hecho<br>Cooperativas<br>Unión Transitoria de Empresas<br>Talleres Protegidos de Producción<br>Sociedades Anónimas<br>Sociedad Responsabilidad Limitada<br>Otras Formas Societarias (Ej: Colectiva, en Com. S<br>de Cap. e Ind.). | Seleccione el tipo de proveedor que va<br>a registrar y en función de ello se<br>desplegará el formulario<br>correspondiente. |

O Persona jurídica extranjera sin sucursal en el país

Se previsualiza todo el formulario completado al pre-inscribirse y luego de aplicar los cambios que correspondan deberá pulsar el botón " Actualizar ".

| * Localidad                     | GODOY CRUZ    |                                                        |
|---------------------------------|---------------|--------------------------------------------------------|
| * Calle / Número de calle       | Sarmiento 123 | Ingrese la calle y altura.                             |
| Piso                            |               |                                                        |
| Departamento                    |               |                                                        |
| * Código Postal                 | 5501          |                                                        |
| * Número Telefónico de Contacto | 123456        | Ingrese el código de país, código de área y<br>número. |
| Número Telefónico Alternativo   |               | Ingrese el código de país, código de área y<br>número. |
| Número de Fax                   |               | Ingrese el código de país, código de área y<br>número. |

#### Apoderados

| Nombres | Apellidos | Número de C.U.I.T | Tipo de<br>documento | Número de<br>documento | Nombre<br>de<br>usuario | Correo<br>electrónico<br>de contacto | Correo<br>electrónico<br>alternativo | Límite para<br>Oferta<br>Electrónica | Monto<br>Límite por<br>Oferta<br>Electrónica | Autorizado<br>para<br>Ofertar | Opciones |
|---------|-----------|-------------------|----------------------|------------------------|-------------------------|--------------------------------------|--------------------------------------|--------------------------------------|----------------------------------------------|-------------------------------|----------|

#### Agregar Apoderado

Este campo debe llenarse únicamente si quien se hace presente para tomar la figura de "Administrador Legitimado" no es el Representante Legal de la empresa.

Completar los datos de los apoderados que tomarán la figura de "Administrador Legitimado", quien deberá presentar la documentación a través del Gestor Único de Proveedores de la Subdirección de Compras y Suministros de la OSEP para su autenticación. El "Administrador Legitimado" es la persona física que utiliza el COMPR.AR en representación del proveedor, encargada de interactuar jurídicamente en materia de Contrataciones con la Obra Social de Empleados Públicos de la Provincia de Mendoza, por este medio. Cuando la empresa cuente con apoderados con firma conjunta, deberán cargarse los datos de todos los apoderados incluidos en el poder que se presente y designar entre ellos a los que tomarán la figura de "Administrador legitimado". A tales fines se presentará junto con el poder una nota (ver modelo sugerido), con la firma certificada por escribano, entidad bancaria, juez de paz o autoridad policial.

#### Declaración Jurada:

Declaro bajo juramento que la información consignada precedentemente y la documentación presentada revisten carácter de Declaración Jurada. Asimismo, me responsabilizo de su veracidad y me comprometo a facilitar su verificación ante el Gestor Único de Proveedores de la Subdirección de Compras y Suministros de OSEP.

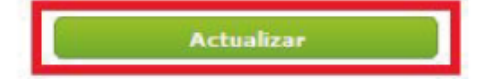

Volver

## ADMINISTRACIÓN DE USUARIOS

El Apoderado y/o Representante Legal pueden dar de alta a nuevos usuarios de consulta y carga. Asimismo podrá seleccionar como "Administrador Legitimado" a los apoderados o representantes legales que desee.

| ∖≡c                                                           | OMPR.AR                                                                                                    |           | <b>`</b> o                     | SEP                            |
|---------------------------------------------------------------|----------------------------------------------------------------------------------------------------|-----------|--------------------------------|--------------------------------|
| Administrad                                                   | or • Proceso • Documento Contractual • Garantias • Acuerd                                                                                              | o Marco + |                                | 1 fernandito -                 |
| Modificar Da<br>Solicitar Baja<br>Administrar<br>Consultar Es | atos del Proveedor<br>a del Proveedor<br>Usuarios<br>itado Registral                                                                                   |           |                                | Martet 23 de Octubre, 13:89-21 |
| 0                                                             | Procesos en los cuales participé<br>Se visualizarán los procesos en los que haya participado.                                                          | *         | Links de utilidad Instructivos |                                |
| C                                                             | Procesos en los cuales puedo participar<br>A través de esta busqueda, usted podrá consultar los procesos publicados<br>en los cuales puede participar. | *         |                                |                                |
| •                                                             | Mis documentos contractuales<br>Listado de los documentos contractuales generados a partir de procesos de<br>compra en los que ha sido adjudicado.     | •         |                                |                                |

| <b>₩</b> COMPR.AR     |          |                       |           | DSEP      |                                                          |                             |
|-----------------------|----------|-----------------------|-----------|-----------|----------------------------------------------------------|-----------------------------|
| Martes 23 de Octubre, | 13:12:05 |                       |           |           |                                                          | Cambiar clave Cerrar Sesión |
| Administrador         | Proceso  | Documento Contractual | Garantías | Acuerdo M | arco                                                     |                             |
|                       |          |                       |           |           | Bienvenido/a Fernando Amad<br>Usted está trabajando para |                             |

#### Administrar usuarios

| Usuario    | Nombres  | Apellidos | Rol                 | Estado | Es administrador<br>legitimado | Fecha Creación           | Acciones |
|------------|----------|-----------|---------------------|--------|--------------------------------|--------------------------|----------|
| fernandito | Fernando | Amad      | Apoderado Proveedor | Activo | V                              | 27/09/2018 11:07:27 a.m. | 🖉 😢 🛃 E) |

Crear nuevo usuario

Ir al escritorio

## DESCRIPCIÓN PROCESO D CONTRATACIÓN ELECTRÓ

Los procesos de compra gestionados mediante el portal de COMPR.AR se encuentran publicados en dicho sitio.

El proveedor que se encuentre interesado en participar de un proceso de compra y/c contratación debe realizar la pre-inscripción en el sistema para poder ingresar con usuario y clave a través del mismo. De esta forma podrá adquirir el pliego en el sistema y ser participante para realizar su oferta.

A través de COMPR.AR los proveedores pueden formular consultas, solicitar aclaraciones y visualizar las circulares publicadas por la unidad contratante.

El acta de apertura de ofertas se efectúa de forma automática en el portal, liberándo se las ofertas presentadas en el día y hora establecidos previamente en el pliego de bases y condiciones partico lares. El acta generada está disponible para el conocimiento de los proveedores participantes.

OSEP realizará la evaluación, publicará el dictamen, habilitará la opción para realizar impugnaciones del mismo de acuerdo a los plazos establecidos y adjudicará publicando el acto administrativo correspondiente.

El mismo organismo procederá a crear el documento contractual correspondiente que será notificado al proveedor y publicado para todos los ciudadanos en el portal.

Cada una de las etapas generadas se dan por notificadas con la simple difusión en el sitio web. No obstante, el sistema enviará un correo electrónico a los proveedores participantes del proceso según corresponda como complemento para su notificación.

### ANEXO I Rubros y Clases

| Rubro                    | Clase                                      |  |
|--------------------------|--------------------------------------------|--|
|                          | ALIMENTOS                                  |  |
|                          | AUDÍFONOS                                  |  |
|                          | INSUM OS CARDIOLOGÍA                       |  |
|                          | INSUM OS ESTERILIZACIÓN                    |  |
|                          | INSUMOS LABORATORIO                        |  |
|                          | INSUMOS OFTALMOLÓGICOS                     |  |
| MEDICO / ASISTENCIAL     | INSUMOS ORTOPÉDICOS                        |  |
|                          | MATERIALES DIDÁCTICOS                      |  |
|                          | MEDICAMENTOS                               |  |
|                          | PRODUCTOS MÉDICOS                          |  |
|                          | SERVICIOS DE MEDICAMENTOS                  |  |
|                          | SERVICIOS DE TRASLADO                      |  |
|                          | AGUAS ENVASADAS                            |  |
|                          | ALQUILERES DE EQUIPAMIENTOS                |  |
|                          | ALQUILERES DE HERRAMIENTAS Y MAQUINARIAS   |  |
|                          | ALQUILERES DE INMUEBLES                    |  |
|                          | ALQUILERES DE MUEBLES                      |  |
|                          | ALOUILERES DE RODADOS                      |  |
|                          | CATERING                                   |  |
|                          | FLECTRODOMÉSTICOS                          |  |
|                          | FOUIPAMIENTO INMUEBLES                     |  |
|                          | FOLIETERÍA Y PUBLICIDAD                    |  |
|                          |                                            |  |
|                          | INSUMOS MANTENIMIENTO                      |  |
|                          | INSUMOS RODADOS                            |  |
|                          |                                            |  |
|                          | MATERIALES DIDÁCTICOS                      |  |
|                          | MOBILIARIO                                 |  |
|                          | REPARACIÓN Y MANTENIMIENTO DE EQUIDAMIENTO |  |
|                          | REPARACIÓN Y MANTENIMIENTO DE INMUERIES    |  |
| GENERAL / ADMINISTRATIVO | REPARACIÓN Y MANTENIMIENTO DE RODADOS      |  |
|                          |                                            |  |
|                          | SEGUROS                                    |  |
|                          | SERVICIOS DE ASESORAMIENTO TÉCNICO         |  |
|                          | SERVICIOS DE CATERING                      |  |
|                          | SERVICIOS DE CORREOS Y MENSA JERÍA         |  |
|                          | SERVICIOS DE DESINEECCIÓN                  |  |
|                          | SERVICIOS DE IMPRESIONES                   |  |
|                          | SERVICIOS DE LIMPIEZA                      |  |
|                          | SERVICIOS DE MANTENIMIENTO DE INMUERIES    |  |
|                          | SERVICIOS DE ROPERÍA HOSPITALARIA          |  |
|                          | SERVICIOS DE TRASI ADOS                    |  |
|                          |                                            |  |
|                          | SERVICIOS DIGITALES                        |  |
|                          | SERVICIOS INFORMÁTICOS                     |  |
|                          | SERVICIOS MANTENIMIENTO MATAEUEGOS         |  |
|                          | UNIFORMES                                  |  |
|                          |                                            |  |
|                          | IVIA I COS                                 |  |

La tabla que se muestra a continuación posee tres columnas:

- Tipo Proveedor: en la primera de ellas se enuncia el Tipo de Proveedor, el cual puede ser persona física o algún tipo de persona jurídica, según corresponda.
- Documento: muestra la descripción del tipo de documento a presentar.
- Oblig: indica la obligatoriedad de presentación del documento descripto para poder quedar en estado "Inscripto".

| Tipo Proveedor | Documento                                                                                             | Oblig |
|----------------|----------------------------------------------------------------------------------------------------|-------|
|                | DNI                                                                                                   | si    |
|                | Poder con facultad para intervenir en todo el proceso de licitaciones y contrataciones                | no    |
|                | DNI Apoderado                                                                                         | no    |
|                | Acta Administrador Legitimado                                                                         | no    |
|                | Inscripción Vigente en el RUP (Registro Unico de Proveedores de Mza)                                  | no    |
|                | Constancia de Inscripción AFIP                                                                        | si    |
|                | Constancia de Inscripción ATM (IIBB) - ATM (Agencia Tributaria Mendoza)                               | si    |
|                | Manifestación de Bienes certificado por el Consejo Profesional de Ciencias Económicas correspondiente | si    |
| Persona Física | Otros                                                                                                 | no    |
|                | DD]] de habilidad para contratar                                                                      | no    |
|                | DD]) de cumplimiento de la legislación laboral vigente                                                | no    |
|                | DD]) de elegibilidad                                                                                  | no    |
|                | Habilitación del establecimiento emitido por el Departamento de Farmacia de la Provincia de Mendoza   | no    |
|                | Certificado de Tránsito Interiuris discional vigente emitido por la ANMAT                             | no    |
|                | certificado de Transito Interjurisdiccional vigente entitudo por la Alvivia T                         | 110   |
|                | Certificado de Habilitación del Establecimiento y de Buenas Prácticas vigente emitido por la ANMAT    | no    |
|                | Declaración Jurada de Veracidad de la información                                                     | si    |
|                | Acta de asamblea constitutiva, estatutos u otros                                                      | si    |
|                | Poder vigente.                                                                                        | no    |
|                | DNI Apoderado                                                                                         | no    |
|                | DNI Socios                                                                                            | si    |
|                | Acta Administrador Legitimado                                                                         | si    |
|                | Inscripción Vigente en el RUP (Registro Unico de Proveedores de Mza)                                  | no    |
|                | Constancia de Inscripción AFIP                                                                        | si    |
|                | Constancia de Inscripción ATM (IIBB) - ATM (Agencia Tributaria Mendoza)                               | si    |
| Sociedades de  | Balance certificado por el Consejo Profesional de Ciencias Económicas correspondiente                 | si    |
| Hecho          | Otros                                                                                                 | no    |
| riceno         | DD]] de habilidad para contratar                                                                      | no    |
|                | DD)) de cumplimiento de la legislación laboral vigente                                                | no    |
|                | DD)) de elegibilidad                                                                                  | no    |
|                | Habilitación del establecimiento emitido por el Departamento de Farmacia de la Provincia de Mendoza   | no    |
|                | Certificado de Tránsito Interiurisdiccional vigente emitido por la ANIMAT                             | no    |
|                | certificado de transito interjuris diccional vigente entido por la Alvivia                            |       |
|                | Certificado de Habilitación del Establecimiento y de Buenas Prácticas vigente emitido por la ANMAT    | no    |
|                | Declaración Jurada de Veracidad de la información                                                     | si    |

| -                    | Acta de asamblea constitutiva, estatutos u otros                                                                        | si  |
|----------------------|----------------------------------------------------------------------------------------------------|-----|
|                      | Poder vigente.                                                                                                    | no  |
|                      | DNI Apoderado                                                                                                    | no  |
|                      | DNI Socios                                                                                                    | si  |
|                      | Acta Administrador Legitimado                                                                                           | no  |
|                      | Inscripción Vigente en el RUP (Registro Unico de Proveedores de Mza)                                                    | no  |
|                      | Constancia de Inscripción AFIP                                                                                          | si  |
|                      | Constancia de Inscripción ATM (IIBB) - ATM (Agencia Tributaria Mendoza)                                                 | si  |
|                      | Balance certificado por el Consejo Profesional de Ciencias Económicas correspondiente                                   | si  |
| Cooperativas         | Inscripción Vigente en el INAES (instituto Nacional de Asociativismo y Economía Social)                                 | si  |
| cooperacivas         | Otros                                                                                                    | no  |
|                      | DD]] de habilidad para contratar                                                                                        | no  |
|                      | DD]] de cumplimiento de la legislación laboral vigente                                                                  | no  |
|                      | DDJJ de elegibilidad                                                                                                    | no  |
|                      | Habilitación del establecimiento emitido por el Departamento de Farmacia de la Provincia de Mendoza                     | 00  |
|                      | (Decreto 199/11)                                                                                                    | 110 |
|                      | Certificado de Tránsito Interjurisdiccional vigente emitido por la ANMAT                                                | no  |
|                      | Certificado de Habilitación del Establecimiento y de Buenas Prácticas vigente emitido por la ANMAT                      | no  |
|                      | Declaración Jurada de Veracidad de la información                                                                       | si  |
| -                    | Poder vigente.                                                                                                    | no  |
|                      | DNI Apoderado                                                                                                    | no  |
|                      | DNI de los integrantes de la Administración                                                                             | si  |
|                      | Contrato constitutivo de la UTE inscripto en el organismo de contralor correspondiente                                  | si  |
|                      | Instrumento donde conste la designación de representantes legales de la UTE, inscripto en el órgano                     | si  |
|                      | de contralor                                                                                                    |     |
|                      | Acta Administrador Legitimado                                                                                           | si  |
|                      | Acta Administrador Legitimado                                                                                           | no  |
|                      | Acta Administrador Legitimado                                                                                           | no  |
| WHERE DE LA PROPERTY | Acta Administrador Legitimado                                                                                           | no  |
| Unión Transitoria    | Acta Administrador Legitimado                                                                                           | no  |
| de Empresas          | Acta Administrador Legitimado                                                                                           | no  |
|                      | Otros                                                                                                    | no  |
|                      | DDJ) de habilidad para contratar                                                                                        | no  |
|                      | DD)) de cumplimiento de la legislación laboral vigente                                                                  | no  |
|                      | DDJ) de elegibilidad                                                                                                    | no  |
|                      | Habilitación del establecimiento emitido por el Departamento de Farmacia de la Provincia de Mendoza<br>(Decreto 199/11) | no  |
|                      | Certificado de Tránsito Interjurisdiccional vigente emitido por la ANMAT                                                | no  |
|                      | Certificado de Habilitación del Establecimiento y de Buenas Prácticas vigente emitido por la ANMAT                      | no  |
| _                    | Declaración Jurada de Veracidad de la información                                                                       | si  |
|                      | Contrato social o estatutos inscriptos en el organismo de contralor correspondiente                                     | si  |
|                      | Última acta de designación de autoridades y distribución de cargos, inscripta en el organismo de                        |     |
|                      | contralor                                                                                                    | SI  |
|                      | Poder vigente.                                                                                                    | no  |
|                      | DNI Apoderado                                                                                                    | no  |
|                      | Acta Administrador Legitimado                                                                                           | si  |
| Tallana              | Acta Administrador Legitimado                                                                                           | no  |
| Drotogidas           | Acta Administrador Legitimado                                                                                           | no  |
| Protegicos           | Acta Administrador Legitimado                                                                                           | no  |
|                      | Acta Administrador Legitimado                                                                                           | no  |
|                      | Acta Administrador Legitimado                                                                                           | no  |
|                      | Otros                                                                                                    | no  |
|                      | DD]] de habilidad para contratar                                                                                        | si  |
|                      | DD]] de cumplimiento de la legislación laboral vigente                                                                  | si  |
|                      | DD)) de elegibilidad                                                                                                    | si  |

|                  | Contrato social o estatutos inscriptos en el organismo de contralor correspondiente                                     | si  |
|------------------|----------------------------------------------------------------------------------------------------|-----|
|                  | Última acta de designación de autoridades y distribución de cargos, inscripta en el organismo de                        | si  |
|                  | Dedervigente                                                                                                    | ci  |
|                  | DNI Apodorado                                                                                                    | 31  |
|                  | Acta Administrador Legitimado                                                                                           | 00  |
|                  | Inscrinción Viganto en el PLID (provincial)                                                                             | 00  |
|                  | Constancia de Inscrinción AEID                                                                                          | ci. |
|                  | Constancia de Inscripción ATM (IIPP) - ATM (Agancia Tributaria Mandaza)                                                 | 51  |
| Sociedad Anónima | Delence certificade per el Conscie Drefesional de Ciencies Económicas correspondiente                                   | 51  |
|                  | Otros                                                                                                    | 51  |
|                  | Otros                                                                                                    | no  |
|                  | DDJ) de nabilidad para contratar                                                                                        | no  |
|                  | DDJ) de cumplimiento de la legislación laboral vigente                                                                  | no  |
|                  | DDJ) de elegibilidad                                                                                                    | no  |
|                  | Habilitación del establecimiento emitido por el Departamento de Farmacia de la Provincia de Mendoza<br>(Decreto 199/11) | no  |
|                  | Certificado de Tránsito Interiurisdiccional vigente emitido por la ANMAT                                                | no  |
|                  | Certificado de Habilitación del Establecimiento y de Buenas Prácticas vigente emitido por la ANMAT                      | no  |
|                  | Declaración Jurada de Veracidad de la información                                                                       | si  |
|                  | Contrato social o estatutos inscriptos en el organismo de contralor correspondiente                                     | si  |
|                  | Última acta de designación de autoridades y distribución de cargos, inscripta en el organismo de<br>contralor           | si  |
|                  | Poder vigente                                                                                                    | si  |
|                  | DNI Apoderado                                                                                                    | no  |
|                  | Acta Administrador Legitimado                                                                                           | no  |
|                  | Inscripción Vigente en el RUP (provincial)                                                                              | 00  |
|                  | Constancia de Inscrinción AFIP                                                                                          | si  |
| 11 5379          | Constancia de Inscripción ATM (IIBR) - ATM (Agencia Tributaria Mendoza)                                                 | si  |
| Sociedad         | Balance certificado por el Consejo Profesional de Ciencias Económicas correspondiente                                   | si  |
| Responsabilidad  | Otros                                                                                                    | no  |
| Limitada         | DD]] de babilidad para contratar                                                                                        | no  |
|                  | DD)) de nabindad para conductar<br>DD)) de cumplimiento de la legislación laboral vigente                               | no  |
|                  | DD)) de elegibilidad                                                                                                    | no  |
|                  | Habilitación del establecimiento emitido por el Departamento de Farmacia de la Provincia de Mendoza                     | no  |
|                  | (Decreto 199/11)                                                                                                    | no  |
|                  | Certificado de Tránsito Interjurisdiccional vigente emitido por la ANMAT                                                | no  |
|                  | Certificado de Habilitación del Establecimiento y de Buenas Prácticas vigente emitido por la ANMAT                      | no  |
|                  | Declaración Jurada de Veracidad de la información                                                                       | si  |